## راهنماي پرداخت الكترونيكي شهريه

- به سایت سیستم ناد به آدرس <u>http://reg.tvu.ac.ir</u> وارد شده و در قسمت ورود دانشجویان کلیک نموده

| ی و حرفه ا | ن دانشگاه فن | مانه أمرزشم | · | F           |   |      |   |         |        |   |                                |                                                   |                                      |               |                |                  |          |   |  |      |          |     | l    | - 6        | r - 2              | × |
|------------|--------------|-------------|---|-------------|---|------|---|---------|--------|---|--------------------------------|---------------------------------------------------|--------------------------------------|---------------|----------------|------------------|----------|---|--|------|----------|-----|------|------------|--------------------|---|
| ( I reg    | g.tvu.ac.ir  |             |   |             |   |      |   |         |        |   |                                |                                                   |                                      |               | 60%            | C                | 🔍 Search |   |  | *    | Ô        | +   | ή (  | <b>y</b> § | 8                  | ≡ |
|            |              |             |   |             |   |      |   |         |        | F | وحرفداى                        | شکاه من                                           | 2, 8                                 | 0             |                |                  |          |   |  |      |          |     |      |            |                    |   |
|            |              |             |   |             |   | <br> |   |         |        |   |                                |                                                   |                                      | فتی و حرفه ای | موزش دانشگاه ف | نرم افزار جامع ا |          |   |  | <br> | ل راهتما | jdi |      |            |                    |   |
|            |              |             |   | ورود اساتيد |   |      | ( | لتجويان | 6 4949 |   |                                |                                                   |                                      | ورود کارگنان  |                |                  |          |   |  |      |          |     |      |            |                    |   |
|            |              |             |   |             |   |      |   | ĺ       | 2      |   | ردی ع<br>روری مای در<br>اینانی | الزیامان عبر<br>ورویت عبر 9 و و<br>هر زیادی حذف و | محن محميل.<br>دانشيور<br>الغلام تقيم | المعالي ورودي | к <sup>с</sup> |                  |          |   |  |      |          |     |      |            |                    |   |
|            |              |             |   |             |   |      |   |         |        |   |                                |                                                   |                                      |               |                |                  |          |   |  |      |          |     |      |            |                    |   |
|            |              |             |   |             |   |      |   |         |        |   |                                |                                                   |                                      |               |                |                  |          |   |  |      |          |     |      |            |                    |   |
| <b>1</b>   | e            |             |   | 0           | 0 |      |   |         |        |   |                                |                                                   |                                      |               |                |                  |          | • |  | FA   | 6        | - 🛯 | al 🔿 | -1:<br>T-1 | ق.ظ ۲۹<br>۱۱/۱۱/۱۱ |   |

شماره دانشجوی و کد ملی و تصویر را وارد نموده و کلیک نمایید تا وارد صفحه خودتان شوید

| + × ورود به سیستم                                            |                                                                                                    |        |        | - 0                | ×            |
|--------------------------------------------------------------|----------------------------------------------------------------------------------------------------|--------|--------|--------------------|--------------|
| 🗲 🛈 💋 tms2.tvu.ac.ir;7001/Student/Pages/acmstd/loginPage.jsp | C Search                                                                                                    | ☆自↓    | F 🏠    | <b>v</b> 😣         | ≡            |
|                                                              | L-Alter in                                                                                                    |        |        |                    |              |
| <b>2</b>                                                     | نرم افزار کمپارچدانتگایی ترجه ای دانشگاه قدی و حرفه ای دانشگاه قدی و حرفه ای                                                                                    |        |        |                    |              |
|                                                              | نام کاربری :<br>کلمه عبور :<br>گذاریمور :                                                                                                    |        |        |                    |              |
|                                                              | 8183<br>( accor munica )                                                                                                    |        |        |                    |              |
| TOPAL CA.<br>TRUSTING                                        | معور استقدام از این بعث طائم الالامانی باشنگاههایی باشنگاههایی باشنگاههایی الالمانی الامانی المانی<br><u>الا</u> مانی علیه الاله الاله الله الله الله الله الله |        |        |                    |              |
|                                                              |                                                                                                    |        |        |                    |              |
| 🛞 ĉ 🗎 🍳 🍯 🔿                                                  |                                                                                                    | FA 🗃 🔺 | 🖹 al 🗣 | ) +1:TV<br>) T+1V/ | ق.ظ<br>۱۱/۱۱ |

نام کاربری = شماره دانشجویی

کلمه عبور = کد ملی دانشجو کد تصویر = تصویر درج شده در صفحه(۸۱۸)

- در صفحه شخصی قسمت راست روی گزینه مدیریت مالی نیمسال تحصیلی دانشجو کلیک نمائید

| + سيستم أموزش ناد - دانشجويی                                                                                                    |                                                             |          | - 0 ×                                                                                                    |
|----------------------------------------------------------------------------------------------------|-------------------------------------------------------------|----------|----------------------------------------------------------------------------------------------------|
|                                                                                                    | C Q Search                                                  | ☆ 自      | + 🕈 🛡 🐼 🗏                                                                                                    |
| واحد:   زیرواحد:   نیرمساله: 10: 11:53:34 ( وان ورو: 11:53:34 ) وان ورو: 11:53:34 ( اس ورو: 12:53:34 ) وان ورو:<br>واحد:   زیرواحد:   نیرمساله: 10 ( این استاب ( ) چاپ مفته جاری ( ) راشما ( ) دریال                                                                                                    |                                                             | >        | نام مدور المحقق                                                                                                    |
| وردست                                                                                                    |                                                             | صفحه اول | MANAGEMENT<br>SYSTEM                                                                                                    |
|                                                                                                    |                                                             |          | استگاه - دنستگاه مین و حرفتی<br>- منستگری هنو<br>این اعداد ورض داشت.<br>این اعداد و اعداد<br>این اعداد و اعداد<br>- این اعداد اعداد<br>- این اعداد<br>- این اعداد<br>- این اعداد<br>- این این اعداد<br>- این اعداد<br>- این این این این اعداد<br>- این این این این این این این این این این |
| المحمد المحالية المحالية المحالية والمحالية والمح | the last of the second of an advection between the " they " |          |                                                                                                    |
| 🔁 C 🚞 🛛 ⊌ 🗘                                                                                                    |                                                             | FA 🗃 🔺   | ق.ط ۲:۲۶<br>۲۰۱۷/۱۱/۱۱                                                                                                    |

- صفحه مربوط به قسمت مالی شما باز خواهد شد و مبلغ بدهی شما را نشان می دهد. که همان تراز(ریال) بدهی شما است

| ns6. <b>tvu.ac.ir</b> :7001/Student/studentL | astStatusAction.do?operation=tuition&reset=true&parameter(menultem)=0_3                                                                                                    | &parameter(groupIndex)=0&parameter(menuItem)=0_38 C Q Search                                                                                                    | 2                                                              | 2 🗎        | ∔ 🕯          |  |
|----------------------------------------------|----------------------------------------------------------------------------------------------------|----------------------------------------------------------------------------------------------------|----------------------------------------------------------------|------------|--------------|--|
|                                              | حل نعداد واحد موتر بدوت احتساب پروژه-رساله :  0.00                                                                                                    | دون اختساب پروژه-رساله : 0.00                                                                                                    | امتیار حل بد                                                   |            |              |  |
|                                              | کل تعداد واحد اخذ شدہ : 18.00                                                                                                    | دون اختساب پروژه-رساله : 0.00                                                                                                    | معدل کل بد                                                     |            |              |  |
|                                              | کل تعداد واحد رد شده : 0.00                                                                                                    | ل تعداد واحد گذرانده شده : 0.00                                                                                                    | ۲<br>ک                                                         |            |              |  |
|                                              | کل تعداد واحد گذرانده نشده :                                                                                                    | هداد واحد پاس فرض شده : 18.00                                                                                                    | ت<br>ا                                                         |            |              |  |
|                                              | تعداد واحد معاف : 0.00                                                                                                    | تعداد دروس گذرانده نشده :                                                                                                    | کل ت                                                           |            |              |  |
|                                              | تعداد واحد گذرانده پيش دانشگاهي : 0.00                                                                                                    | تعداد واحد كارأموزي: 0.00                                                                                                    |                                                                |            |              |  |
|                                              | تعداد واحد مدرسات :                                                                                                    | نعداد واحد گذرانده جبرانې : 0.00                                                                                                    | ŭ                                                              |            |              |  |
|                                              | تعداد واحد گذرانده اختصاصفي : 0                                                                                                    | عداد واحد گذرانده عمومهی : 0                                                                                                    | ŭ                                                              |            | <b>Decem</b> |  |
|                                              | تعداد واحد گذرانده اصلاب : 0                                                                                                    | عداد واحد گذرانده اختیارې : 0                                                                                                    | <u>ت</u>                                                       |            |              |  |
|                                              | وضعيت آرشيو : 0                                                                                                    | تعداد واحد گذرانده پایه : 0                                                                                                    |                                                                |            |              |  |
|                                              |                                                                                                    | تاریخ بروزرسانی : ۱۳۹۶/۰۸/۲۰                                                                                                    |                                                                |            |              |  |
|                                              | تراز (ریال ) : 5387561                                                                                                    | حمع کل بستانگاری (ریاد ) : 4000000                                                                                                    |                                                                | 8          |              |  |
| الحتار التربيص فالتربية من من من من م        | an all a land and the stand to stand to a to a to a to a to a to a to a to                                                                                                    |                                                                                                    | ير تيم المانيتيم تحيار                                         | < 10       | í l          |  |
|                                              | And a state of the second second |                                                                                                    |                                                                |            |              |  |
|                                              |                                                                                                    | شاغل به تحصيل / بذيرش قطعتي                                                                                                    | 95 نىمسال اەل تحصيلى 96-95                                     | 1 1        |              |  |
|                                              | 0<br>9,037,561                                                                                                    | شاغل به تحصیل / پذیرش قطعی<br>مجاز به حذف و اضافه / منتقر عملیات حذف و اضافه نوسط دانشجو 7,240,685 1,796,875                                                                                                    | 95 نيمسال اول تحصيلي 95-95<br>96 نيمسال اول تحصيلي 97-96       | 1 1<br>1 2 |              |  |
|                                              |                                                                                                    |                                                                                                    | 95 نيمسال اول تحصيلي96-95<br>96 نيمسال اول تحصيلي97-96         | 1 2        |              |  |
|                                              |                                                                                                    | ساعل به تحصیل / بذیرش قطعی       0         ۲,240,685       1,7956,875         مجاز به خدای و اضافه (ساع عدایان حذای و اضافه نوسط داشتجو)       این از این از از این از این از این از این از ای از این از این | 95 - بمسال اول تعمیلی 95-96<br>بمسال اول تعمیلی 96-97<br>96-97 | 1 1        |              |  |
|                                              |                                                                                                    | ساعل به تحمیل / بلدرش قطعی         0           ۲٫240,685         ۱٫796,675         ۲٫956,775           ساع به خلف و اضافه / مسرع عملیان حذف و اضافه نوسط داشتخو         ساع به خلف و اضافه / مسرع عملیان حذف و اضافه نوسط داشتخو           ساع به خلف و اضافه / مسرع عملیان حذف و اضافه / مسرع عملیان حذف و اضافه / مسرع عملیان حذف و اضافه / مسرع عملیان حذف و اضافه / مسرع عملیان مارز این سرحه نظام اطلاعاتی دانشگاهه           ساع به خلف و اضافه / مسرع عملیان حذف و اضافه / مسرع عملیان حذف این این مسرعه اطلام / مسرع مسرع عملیان حذف الحضو این این مسرعه اطلام / مسرعه الم / مسرعه اطلام / مسرعه الم / مسرعه الم / مسرعه / مسرعه الم / مسرعه الم / مسرعه الم / مسرعه الم / مسرعه الم / مسرعه الم / مسرعه / مسرعه / مسر                                                    | 95 مىسال اول تحميلى 95<br>96-97 مىسال اول تحميلى 56            |            |              |  |

روی پرداخت الکترونیکی شهریه کلیک نمائید و وارد صفحه بعد شوید.

| O tandi tyuac di 2001/Student/handleEPaymentAction do?operations REG TUTTION84ffectiveObjrg=25239828termRef=184333228helpContext=8keffectiveObjrg=15388182360.          C       Q. Storch    Introdi tyuac di 2001/Student/handleEPaymentAction do?operations REG TUTTION84ffectiveObjrg=2523988termRef=1844333228helpContext=8keffectiveObjrg=15388182360.          C       Q. Storch    Introdi tyuac di 2001/Student/handleEPaymentAction do?operations REG TUTTION84ffectiveObjrg=2523988termRef=1844333228helpContext=8keffectiveObjrg=15388182360.          C       Q. Storch    Introdi tyuac di 2001/Student/handleEPaymentAction do?operations REG TUTTION84ffectiveObjrg=2523988termRef=1844333228helpContext=8keffectiveObjrg=15388182360.          C       Q. Storch    Introdi tyuac di 2001/Student/handleEPaymentAction do?operations REG TUTTION84ffectiveObjrg=2523988termRef=1844333228helpContext=8keffectiveObjrg=15388182360.      Introdi tyuac di 2001/Student/handleEPaymentAction do?operations REG TUTTION84ffectiveObjrg=125484 (2001/Student) (2001/Student) (                                                                                                    | ☆ 自 ↓                                         | A 199 (**                                                       |
|----------------------------------------------------------------------------------------------------|-----------------------------------------------|-----------------------------------------------------------------|
| المراجع المراجع<br>المراجع المراجع المراجع المراجع المراجع المراجع المراجع المراجع المراجع المراجع المراجع المراجع المراجع المراجع المراجع المراجع المراجع المراجع المراجع المراجع المراجع المراجع المراجع المراجع الم<br>المراجع المراجع المراجع المراجع المراجع المراجع المراجع المراجع المراجع المراجع المراجع المراجع المراجع المراجع المراجع المراجع المراجع المراجع المراجع المراجع المراجع المراجع المراجع المراجع المراجع المراجع المراجع المراجع المراجع المراجع المراجع المراجع المراجع المراجع المراجع المراجع المراجع ال<br>المراجع المراجع المراجع المراجع المراجع المراجع المراجع المراجع المراجع المراجع المراجع المراجع المراجع المراجع المراجع المراجع المراجع المراجع المراجع المراجع المراجع المراجع المراج<br>المراجع المراجع المراجع المراجع المراجع المراجع المر |                                               | m ♥ %                                                           |
| <ul> <li>MellSadad : بایدی:</li> </ul>                                                                                                    | کې مغ <b>ده اول</b> کې برداخت لکترونیکی شهریه | خام الحداثة.<br>محام الحداثة. والتخلي                           |
| <ul> <li>Melisadd : دربه باک</li> </ul>                                                                                                    |                                               | MANAGEMENT<br>SYSTEM                                            |
| • MeliSadad : جنب بها المحالية المحالية<br>المحالية المحالية المحالية المحالية المحالية المحالية المحالية المحالية المحالية المحالية المحالية المحالية المحالية المحالية المحالية المحالية المحالية المحالية المحالية المحالية المحالية المحالية المحالية المحالية المحالية المحالية المحالية المحالية المحالية المحالية المحالية المحالية المحالية ال<br>المحالية المحالية المحالية المحالية المحالية المحالية المحالية المحالية المحالية المحالية المحالية المحالية المحالية المحالية المحالية المحالية المحالية المحالية المحالية المحالية المحالية المحالية المحالية المحالية المحالية المحالية         | ای<br>انتخاب بانک                             | یکاه - دانشیکاه قلبی و حرفهاغ                                   |
|                                                                                                    |                                               | عوی سو<br>ت نام دروس دانشجو                                     |
|                                                                                                    |                                               |                                                                 |
|                                                                                                    |                                               |                                                                 |
|                                                                                                    | ې<br>د                                        | مدیریت مالی نیمسالنهای<br>تحصیلی دانشجو<br>ارسال درخواست اعتراض |
|                                                                                                    |                                               |                                                                 |
|                                                                                                    |                                               | میابی استاد<br>اسبان وزارت علوم)                                |
|                                                                                                    |                                               |                                                                 |
|                                                                                                    |                                               |                                                                 |
|                                                                                                    |                                               |                                                                 |
|                                                                                                    |                                               |                                                                 |
|                                                                                                    |                                               |                                                                 |
|                                                                                                    |                                               |                                                                 |
|                                                                                                    |                                               |                                                                 |
|                                                                                                    |                                               |                                                                 |

- روى ادامه كليك نمائيد.

|                                                                                                    | + × سیستم آمرزش ناد - دانشجریس                                                                                                    |                                                                                                    |                                                                   |
|----------------------------------------------------------------------------------------------------|----------------------------------------------------------------------------------------------------|----------------------------------------------------------------------------------------------------|-------------------------------------------------------------------|
|                                                                                                    | rms6. <b>tvu.ac.ir</b> :7001/Student/handleEPaymentAction.do?dispatch=init8_H2_=108&_H1_=1730                                                                                                    | C <sup>e</sup> Q. Search                                                                                                    | ☆ 自 ↓ 俞 ♡ 🖇                                                       |
|                                                                                                    | المر کاربر : ساخته رییمی ( edu@95110023172028 ) وطن ورد : 01553:34 💽 تغییر زمین ( edu@95110023172028 ) 🕼 تغییر زمین ( المینی ا                                                                                | ی خورہ                                                                                                    | لى بر ندى رائى<br>لى بر ندى رائى<br>uuveestiv                     |
| المراد المراد               | مشخصات درخواست کننده<br>نام تساجده نام جانوادگی: ریسی<br>11924358 نشمار میلیه در مقارم مقالم میلیسا میلیه (میلیس)<br>مقارم میلیس میلیه این میلیس میلیه این میلیس                                              | الستارة دانشنجوني: 95110023172028<br>كم مترية (20043931)<br>دانية الأخار فالأن                                                                                        | می میکرد. به می می می می می می می می می می می می می               |
| مين مين مين<br>مار بين<br>مار بين<br>مار<br>مار<br>مار<br>مار<br>مار<br>مار<br>مار<br>مار<br>مار<br>مار                                                                                                    | سومیه: آراد نیمنسال ورود: 951<br>- میلیندان از ا                                                                                                    | نوع بایریشه بایترش - مهمانا از سایر مراکز<br>برین وضعیت تحصیلین: مجار به حذف و اضافه/مستقر عملیات حذف و اضافه توسط دانشجو<br>است.                                     | ه واضافه<br>ف واضافه<br>انقده آذین وضعیت<br>تام (ترم جاری)        |
| تا به این این این این این این این این این این                                                                                                    | بدهكار                                                                                                    | الشحو : 5,387,561 ريال                                                                                                    | يريت كانى بيغنانغاني<br>صيلى دانشجو<br>سال درخواست اعتراض<br>تفره |
| شوربه احسنایی انتخاب واحد شیوی و بالقانی انتخاب واحد (بالقانی 1396,071,000) (بالا علی تالید شده<br>فرزیه حدمات داشتجوی و والقانی (بالا علی تالید شده<br>شوره احسنایی انتخاب واحد شیوه هوی و بالقانی (بالا علی تالید شده<br>فرزاخت 136,000) (۲۹۹,000) (۲۹۹,000) (۲۹۹,000) (بالا علی تالید شده<br>فرزاخت 136,000) (۲۹۹,000) (۲۹۹,000) (۲۹ | محمت محمد                                                                                                    | ດັ່ວ່ານະຄະ ດັ່ງໃນນາຍ                                                                                                    | ساهنه کارنامه<br>شجویی<br>این استاد<br>این استاد (۲۰ جاره)        |
| در الات الزائر برداخت:       5,887,56       بیان         در طوریکه نظیل به برداخت بیش از خذ از افر دارید، مبلغ مود نظر را در این بخش وارد نظوه و سپس افدام به برداخت اخترومیکی نظایید:       بیان         برداخت الدارم بخش الجام شده با کمون         برداخت الدارم بخش الجام شده با کمون         برداخت الجام شده با کمون         برداخت الجام شده با کمون         برداخت الجام شده بالدارم برداخت الدارم برداخت الدارم برداخت الدارم برداخت الدارم برداخت الدارم برداخت الدارم برداخت الدارم برداخت الدارم برداخت الدارم برداخت الدارم برداخت الدارم برداخت الدارم برداخت الدارم برداخت الدارم برداخت الدارم برداخت الدارم برداخت الدارم برداخت الدارم برداخت الدارم برداخت الدارم برداخت الدارم بردارم بردازم بردارم بردازم برداخت الدارم برداخت الدارم برداخت الدارم بردازم بردارم برداخت الدارم برداخت                                                                                                    | انك مذى تائيد شده .<br>1396/06/19 1,796,875 961 بانك مذى تائيد شده .<br>1396/06/19 330,000 961 بانك مذى تائيد شده .<br>1396/06/19 7,240,686 961 بانك مذى تائيد شده .<br>1396/06/19 ماية بدامەن: 9.337,551 ماي | مریک اینکان واحد شهره تابت اعظان واحد<br>ت داشتچون و رفاقی هزینه خدمان داشتیجون و رفاقی<br>حسابی اعظان واحد شهره مغیر انظان واحد<br>بر بادرانت : 26.5% جمع بوداخی : 1 | شهریه ا<br>هزینه خدما<br>شهریه ا<br>۲۹ میکوریه ا                  |
| برداخت الكبروبيكي<br>بيرداخت قائي الجام شدة لا كنون<br>بيمساله الاختراف<br>1961 شهريه ثابت انتخاب واحد(يت توسط كارير) مماغ يرداخت ماغ يرداخت المازم سند وابردي(شمازه بيگيرى يابك وضعت الوضحات<br>1966 شهريه ثابت انتخاب واحد(يت توسط كارير) 1966(66/19 4,000,000 1966) باند شده                                                                                                    | حداقل ازام پرداخت: 5,37,561 وآله<br>را در این بخش وارد نموده و سپس افدام به پرداخت اکثرونیکی نمائید:<br>وال                                                                                                   | د بر صورتیکه تمایل به پرداخت بیش از حد انزام دارید، میلغ مورد نظر<br>در صورتیکه تمایل به پرداخت بیش از حد انزام دارید، میلغ مورد نظر                                  |                                                                   |
| پرداخت های انجام شده با کون<br>نیمسال از نویم پرکیری اینک وضعیت توضیحات<br>196 شهریه ثابت انتخاب واحد(ایت توسط کاریر) 8,00,000 4,00,000 854527 ایك ملی تاثید شده<br>196 شهریه ثابت انتخاب واحد(ایت توسط کاریر)                                                                                                    |                                                                                                    |                                                                                                    | ېرداخت لکترونیگی                                                  |
|                                                                                                    | یرداختون افزیغ پرداخت شدهاره سند واریز کارشهاره بیگیری اینک و مخعیت توضیحات<br>(۱۹۹۵-۱۹۹۹) ۱۹۹۹ ۱۹۹۹ باند مانی تأثید شده ۰۰۰<br>(۱۹۹۹-۱۹۹۹) ۱۹۹۹ ۱۹۹۹ باند مانی تأثید شده                                     | کنوه<br>اوغ پرداخت مدقع<br>شهریه تابت انتخاب واخد(ایت توسط کاربر) 0.00                                                                                                | يرداخت هايې اوکار سنده تا<br>نيمسال<br>961                        |

<sup>-</sup> مبلغ نهایی بدهی دانشجو یا هر مبلغ دیگری که می خواهید پرداخت نمائید را در قسمت مستطیل خالی ( \_\_\_\_\_\_) وارد نمائید و روی پرداخت الکترونیکی کلیک نمائید..

| <ul> <li>× درگاه پرداخت اینترنتی شرکت پرداخت</li> <li>G HAPARAK (IR) https://sadad.shap</li> </ul> |                                                | ED9D4F&twp=35EEE9F601BD58002310E9481030B224&tt=15103965                  | Q Search                                                                                                    | ☆ 自 ↓ ☆ ♡ 🛠      |
|----------------------------------------------------------------------------------------------------|------------------------------------------------|--------------------------------------------------------------------------|----------------------------------------------------------------------------------------------------|------------------|
|                                                                                                    | ان ۵۰ ۴۴۷۳۹ – ۲۱ ۷                             | اخت الکترونیکی شرکت پرداخت الکترونیک سداد   خدمات مشتریا                 | درگاه پردا                                                                                                    |                  |
|                                                                                                    |                                                |                                                                          | S.J.<br>concentrations for the staff                                                                                                    |                  |
|                                                                                                    | مىغەم كلىد امنيتى<br>5 6 5                     | رَمان باقی ماندہ : ۲۹ <del>۵۴</del>                                      | اطلعات کارت شما                                                                                                    |                  |
|                                                                                                    | 9 2 1                                          |                                                                          | شماره کارت                                                                                                    |                  |
|                                                                                                    | 0 8 7                                          |                                                                          | رمز اینترنتی(رمز دوم)                                                                                                    |                  |
|                                                                                                    |                                                |                                                                          | کد ۲/CV۷<br>تاریخ انقضای کارت                                                                                                    |                  |
|                                                                                                    | شماره ۱ اصفهان<br>مبلغ تراکنش(ریال) ۱ ۶۵٫۷۳۹۴۵ | 86098                                                                    | کد امنیتی                                                                                                    |                  |
|                                                                                                    | شفاره پذیرنده ۱۱۷۱۰٬۰۴۵ ۱۱۷                    | اختيارى                                                                  | ايميل                                                                                                    |                  |
|                                                                                                    | شعاره سفارش ۵۷۲۶۴۹۰<br>آدرس وب tmss.tvu.ac.ir  | دانت انسراف                                                              | e de la companya de la companya de |                  |
|                                                                                                    |                                                |                                                                          | ر اهتمای درگاه پرداخت                                                                                                    |                  |
|                                                                                                    |                                                | ن ۴ قسمت ۴ رقمی و روی کارت درج شده است.<br>کایت میایشت کلیت در حشده است. | شماره کارت، ۱۶ رقمی بوده و بصورت<br>بر مام ۲۰۰۰ با مام ۲۰۰۰ ع. قه کذار، شماریم                                                                                                    |                  |
|                                                                                                    | <b>(a)</b>                                     |                                                                          |                                                                                                    | FA 🚔 🔺 隆 and 🌒 😗 |

شماره کارت ۱۲ رقمی یکی از کارت های عضو شتاب خود را همراه با رمز دوم کد ۲۷۷2 و تاریخ انقضای کارت با کد امنیتی را وارد نموده و گزینه

پرداخت را بزنید.

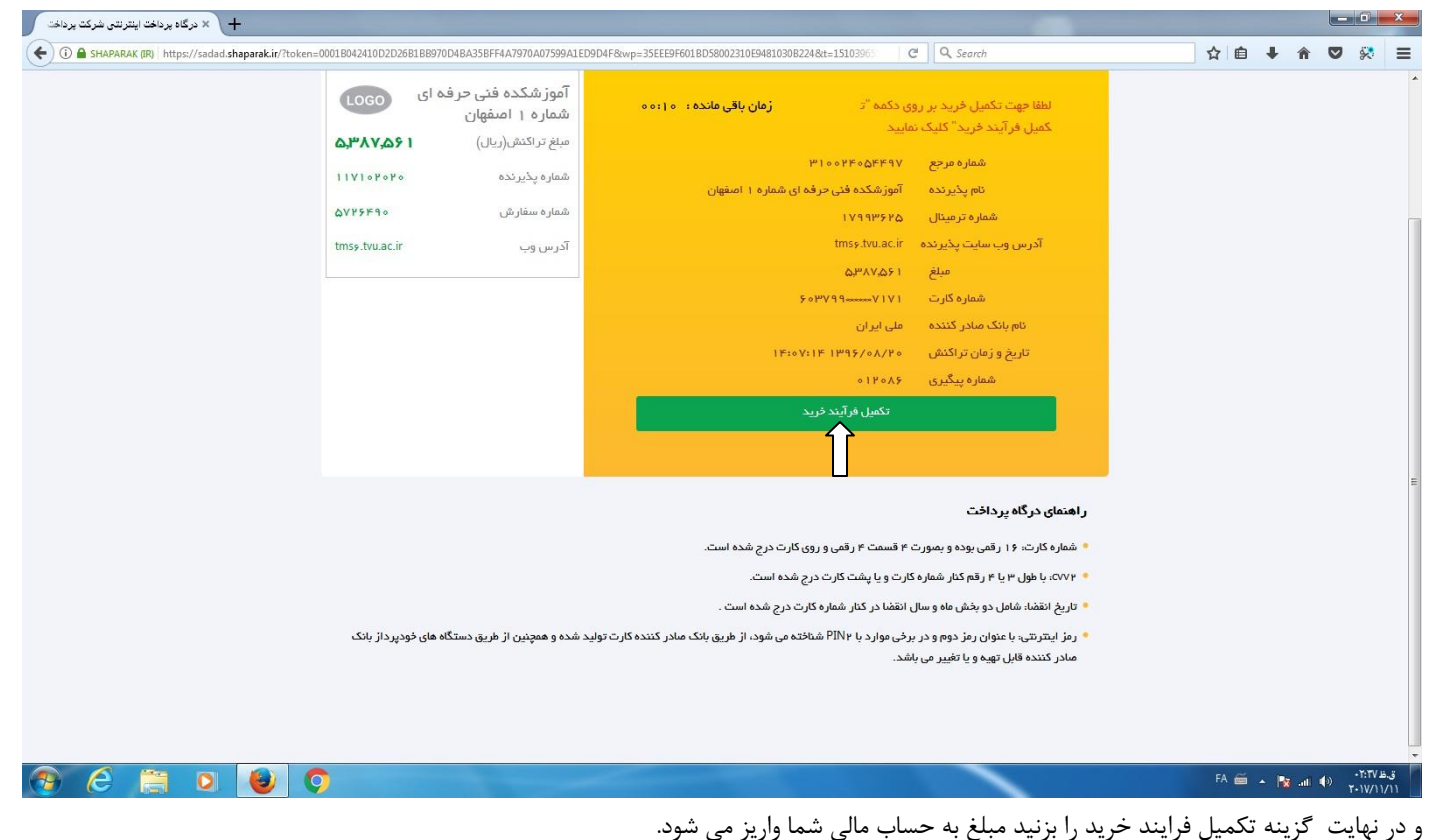

امور مالی آموزشکده فنی دختران اصفهان